How to Make a Pavilion Reservation

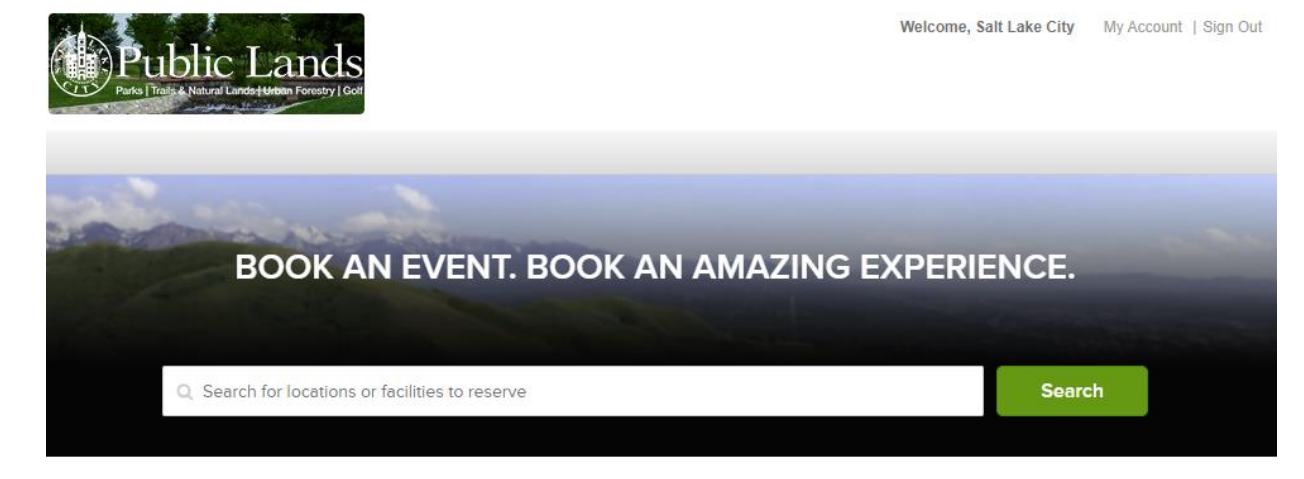

## Popular events

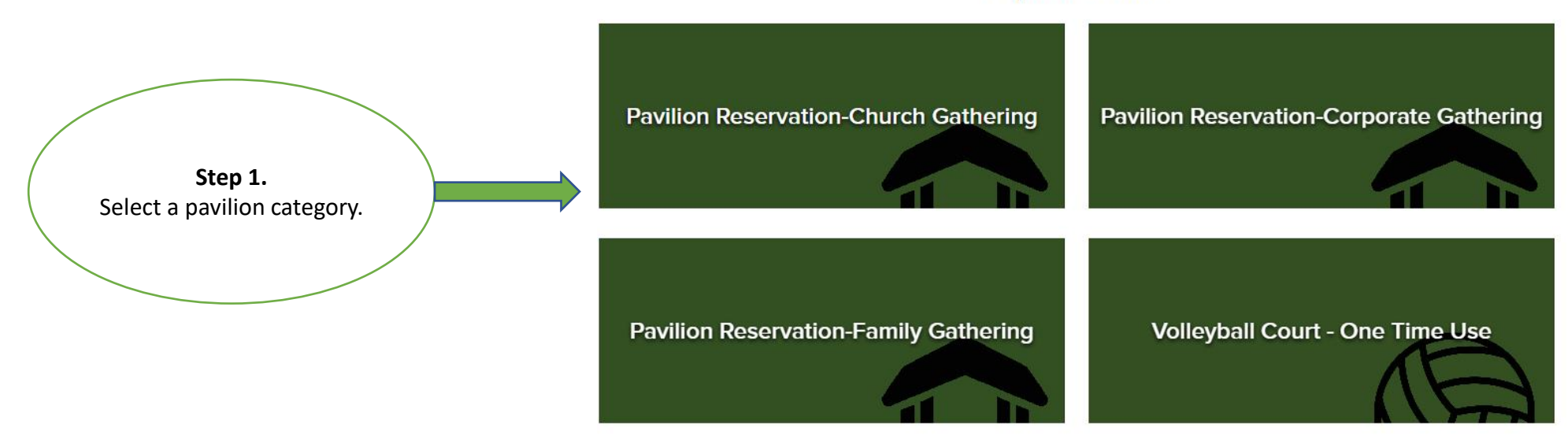

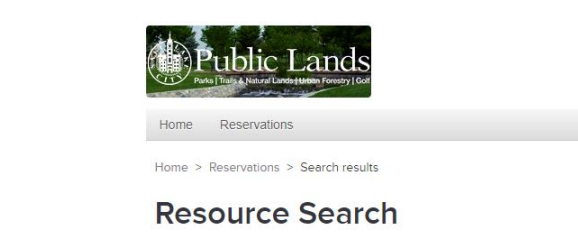

Welcome, Salt Lake City My Account | Sign Out

📜 My Cart

ACTIVE

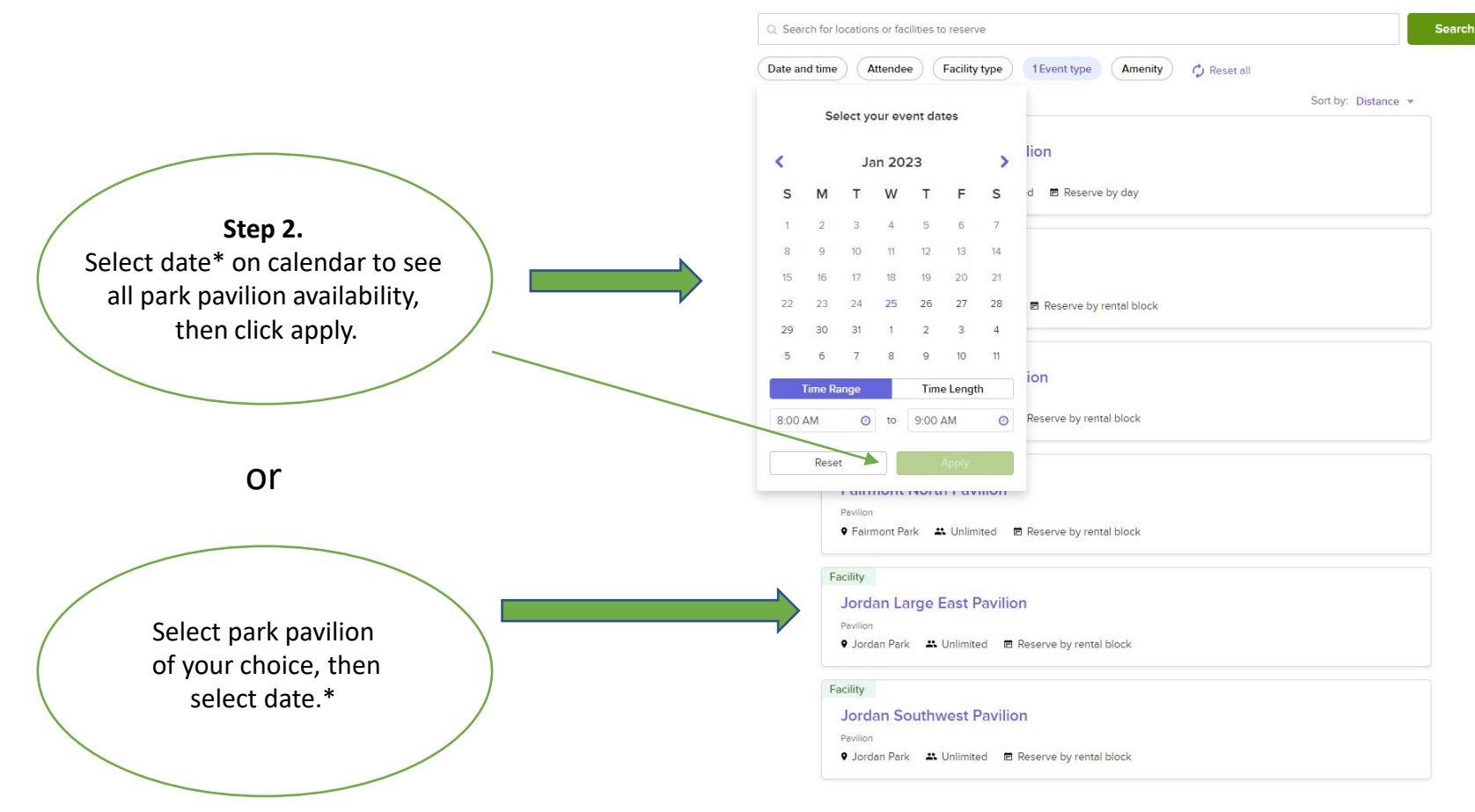

\*Date selection on calendar must be within the current season to be able to select the date. Urban City Parks - April – October Washington Park – May - October

# **Step 3.** Click sign in now, if you already have an account. If not, you will need to create an account with ActiveNet.

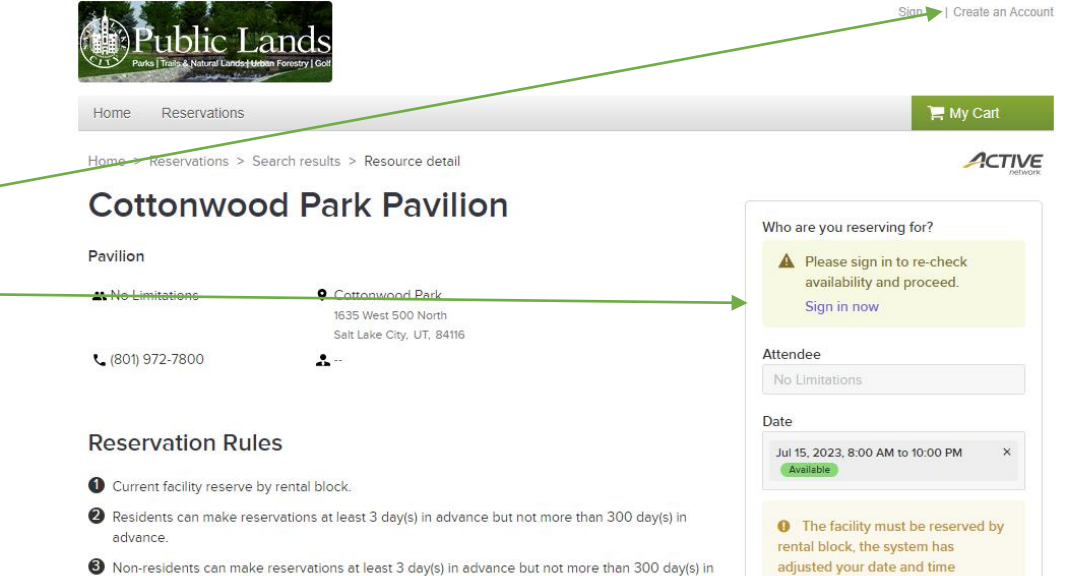

On-residents can make reservations at least 3 day(s) in advance but not more than 300 day(s) in advance.

### Facility openings calendar

#### Today < May 2023 >

ay 2023 🔰

according to facility settings.

| S         | М         | T         | W         | Т         | F         | S         |
|-----------|-----------|-----------|-----------|-----------|-----------|-----------|
| 30        | 1         | 2         | 3         | 4         | 5         | 6         |
| 8:00 AM - | 8:00 AM - | 8:00 AM - | 8:00 AM - | 8:00 AM - | 8:00 AM - | 8:00 AM - |
| 10:00 PM  | 10:00 PM  | 10:00 PM  | 10:00 PM  | 10:00 PM  | 10:00 PM  | 10:00 PM  |
| 7         | 8         | 9         | 10        | 11        | 12        | 13        |
| 8:00 AM - | 8:00 AM - | 8:00 AM - | 8:00 AM - | 8:00 AM - | 8:00 AM - | 8:00 AM - |
| 10:00 PM  | 10:00 PM  | 10:00 PM  | 10:00 PM  | 10:00 PM  | 10:00 PM  | 10:00 PM  |
| 14        | 15        | 16        | 17        | 18        | 19        | 20        |
| 8:00 AM - | 8:00 AM - | 8:00 AM - | 8:00 AM - | 8:00 AM - | 8:00 AM - | 8:00 AM - |
| 10:00 PM  | 10:00 PM  | 10:00 PM  | 10:00 PM  | 10:00 PM  | 10:00 PM  | 10:00 PM  |
| 21        | 22        | 23        | 24        | 25        | 26        | 27        |
| 8:00 AM - | 8:00 AM - | 8:00 AM - | 8:00 AM - | 8:00 AM - | 8:00 AM - | 8:00 AM - |
| 10:00 PM  | 10:00 PM  | 10:00 PM  | 10:00 PM  | 10:00 PM  | 10:00 PM  | 10:00 PM  |
| 28        | 29        | 30        | 31        | 1         | 2         | 3         |
| 8:00 AM - | 8:00 AM - | 8:00 AM - | 8:00 AM - | 8:00 AM - | 8:00 AM - | 8:00 AM - |
| 10:00 PM  | 10:00 PM  | 10:00 PM  | 10:00 PM  | 10:00 PM  | 10:00 PM  | 10:00 PM  |
| 4         | 5         | 6         | 7         | 8         | 9         | 10        |
| 8:00 AM - | 8:00 AM - | 8:00 AM - | 8:00 AM - | 8:00 AM - | 8:00 AM - | 8:00 AM - |
| 10:00 PM  | 10:00 PM  | 10:00 PM  | 10:00 PM  | 10:00 PM  | 10:00 PM  | 10:00 PM  |

| Public<br>Parka Tradis & Natural Lan      | Lands<br>de Mitten Forestry   Golf                | Sign In   Create an Account |
|-------------------------------------------|---------------------------------------------------|-----------------------------|
| Home Reservation                          | 15                                                | 🐂 My Cart                   |
| Home > Sign in                            |                                                   |                             |
|                                           | Sign in                                           |                             |
| Step 4.<br>Enter email and password, then | Email address (Required) Enter your Email address |                             |
| sign in.                                  | Password (Required)                               |                             |
|                                           | Forgot your password ?                            |                             |
|                                           | Sign in<br>Don't have an account? Join            |                             |
|                                           |                                                   |                             |

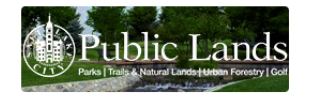

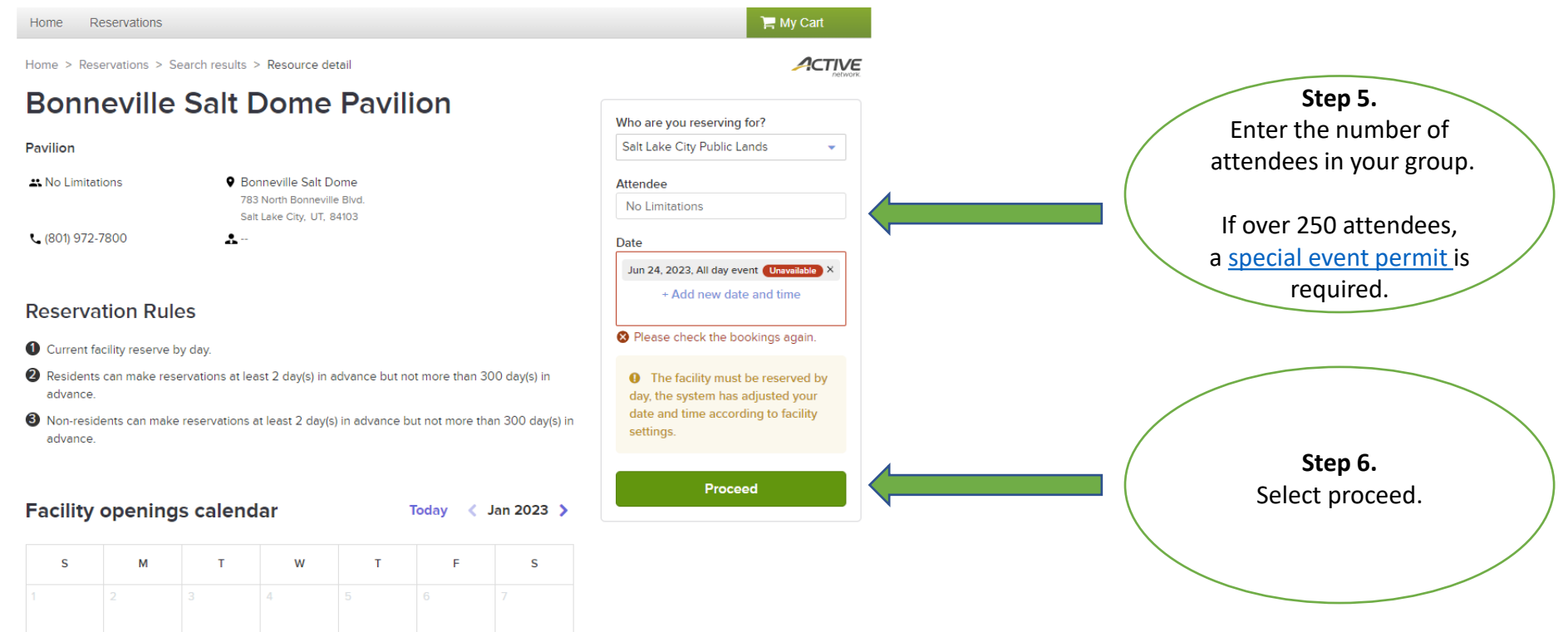

|  |  | 4  |  |   |
|--|--|----|--|---|
|  |  |    |  |   |
|  |  |    |  |   |
|  |  |    |  |   |
|  |  |    |  |   |
|  |  |    |  |   |
|  |  |    |  |   |
|  |  |    |  |   |
|  |  |    |  |   |
|  |  | 25 |  |   |
|  |  |    |  |   |
|  |  |    |  |   |
|  |  |    |  | 4 |
|  |  |    |  |   |
|  |  |    |  |   |
|  |  |    |  |   |
|  |  |    |  |   |

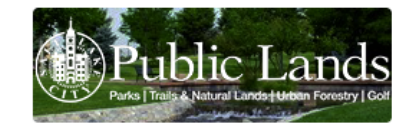

Home Reservations

Required fields are marked \*

Home > Reservations > Search results > Resource detail > Reservation form

📜 My Cart

# **Reservation form** Event Cottonwood Park 1 booking Pavilion \$0.00 \$0.00 \$0.00 \$0.00 irce

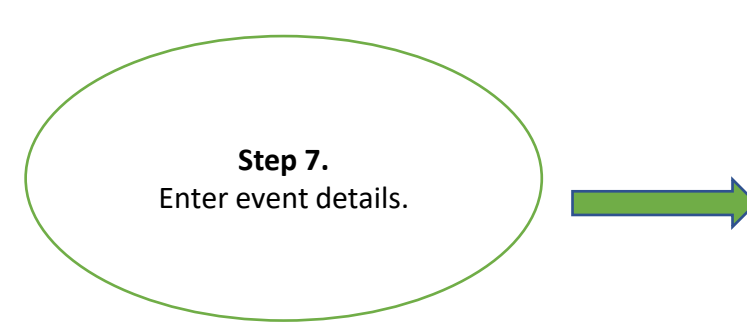

| Event details                       |                 |                         |     |                   |
|-------------------------------------|-----------------|-------------------------|-----|-------------------|
| Who are you reserving for?*         |                 |                         |     | Fee summary       |
| Salt Lake City Public Lands         |                 |                         | •   | Subtotal          |
| Event name *                        |                 |                         |     | Tax               |
| Please enter an event name.         |                 |                         |     | Total             |
| Event type *                        |                 |                         |     | Reserve           |
| Please select an event type         |                 |                         | -   |                   |
|                                     |                 |                         |     | Add another resou |
| Booking information                 |                 |                         |     |                   |
| Cottonwood Park Pavilion            |                 |                         |     |                   |
| Sat Jul 15, 2023 8:00 AM - 10:00 PM |                 | <b>4 -</b> 200 <b>+</b> | 8   |                   |
|                                     | Remove resource | Add new booki           | ngs |                   |

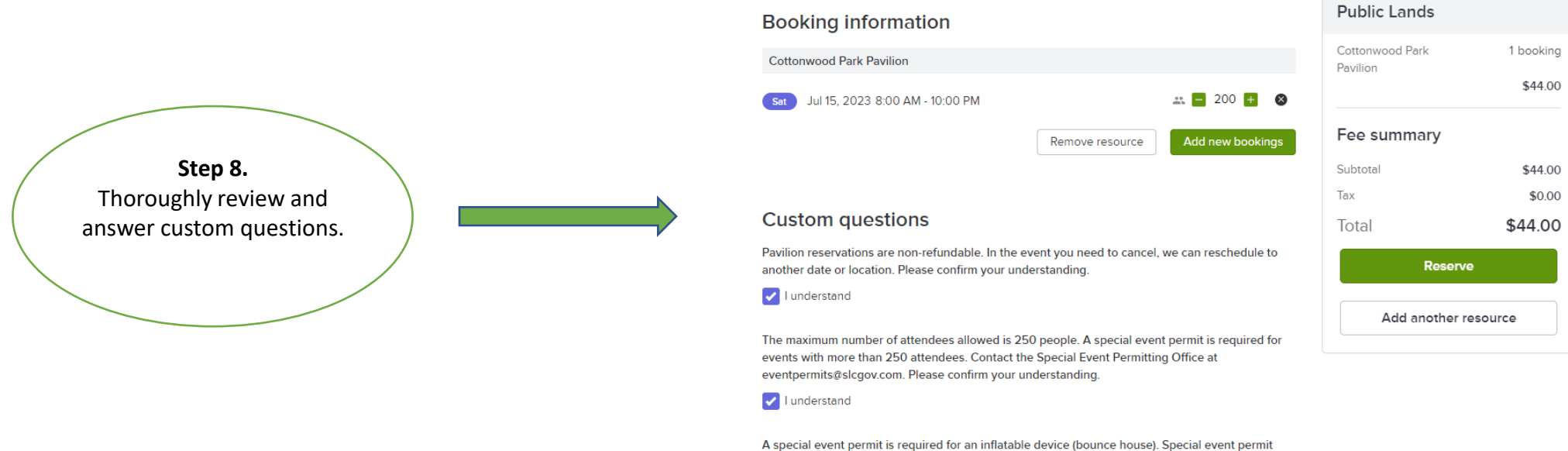

A special event permit is required for an inflatable device (bounce house). Special event permit require a 30-day notice. Contact the Special Event Permitting Office at eventpermits@slcgov.com. Please confirm your understanding.

I understand

Food trucks or vending/selling in SLC Parks is prohibited without a special event permit. Non-food truck catering is permitted only; all exchange of money must be made outside of SLC Park space. Contact the Special Event Permitting Office at eventpermits@slcgov.com for inquiries regarding food trucks/vending/selling. Please confirm your understanding.

I understand

Indicate the time you will arrive and depart for your pavilion reservation. The Parks Division cannot ensure the condition of the pavilion if you arrive prior to your stated start time on your reservation booking. Please confirm your arrival and departure time. \*

0

0

Indicate the time you will be departing the pavilion. \*

Leaving your pavilion site excessively dirty or damaged may result in extra fees. Please confirm your understanding.

I understand

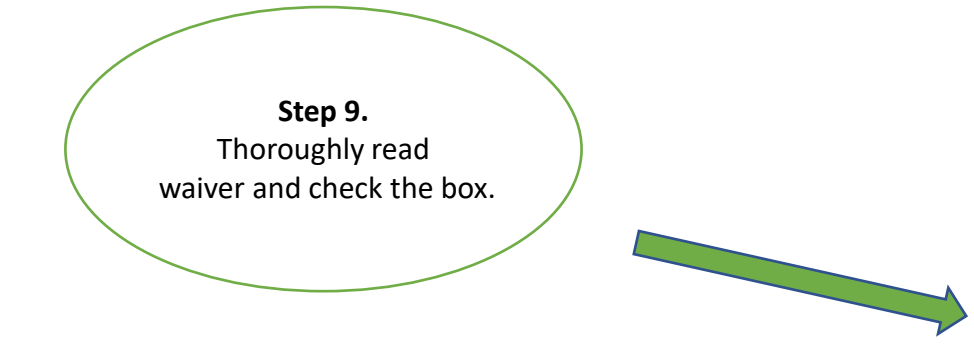

# Waiver and information

Please read the following waivers and agreements carefully. They include releases of liability and waiver of legal rights, and deprive you of the ability to sue certain parties. By agreeing electronically, you acknowledge that you have both read and understood all text presented to you as part of the checkout process.

\* I have read and agree to Pavilion Waiver.

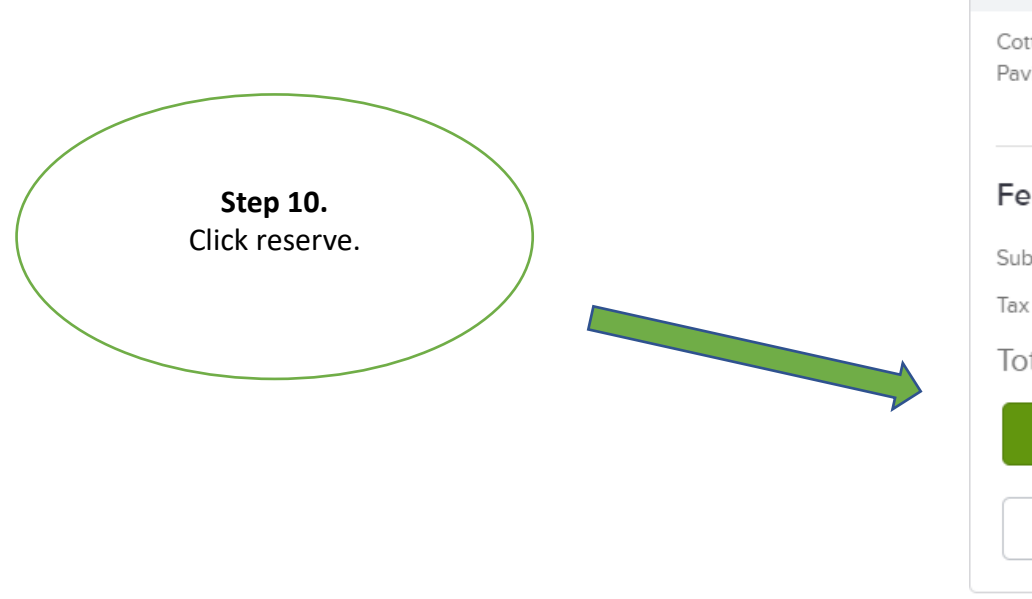

| Public Lands    |           |
|-----------------|-----------|
| Cottonwood Park | 1 booking |
| Pavilion        | \$44.00   |
| Fee summary     |           |
| Subtotal        | \$44.00   |
| Tax             | \$0.00    |
| Total           | \$44.00   |
| Reserve         | e         |
| Add another re  | esource   |

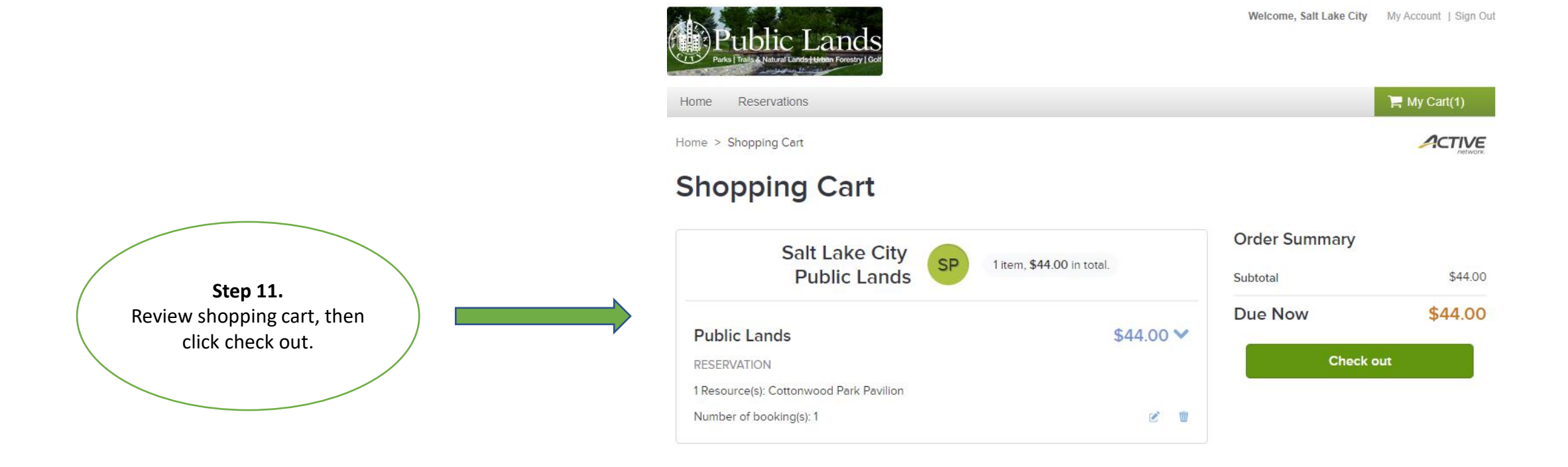

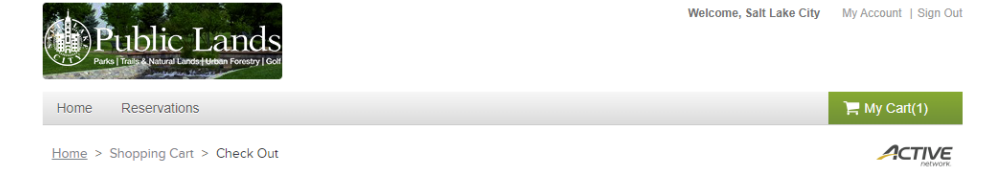

\$44.00

\$44.00

### Check Out

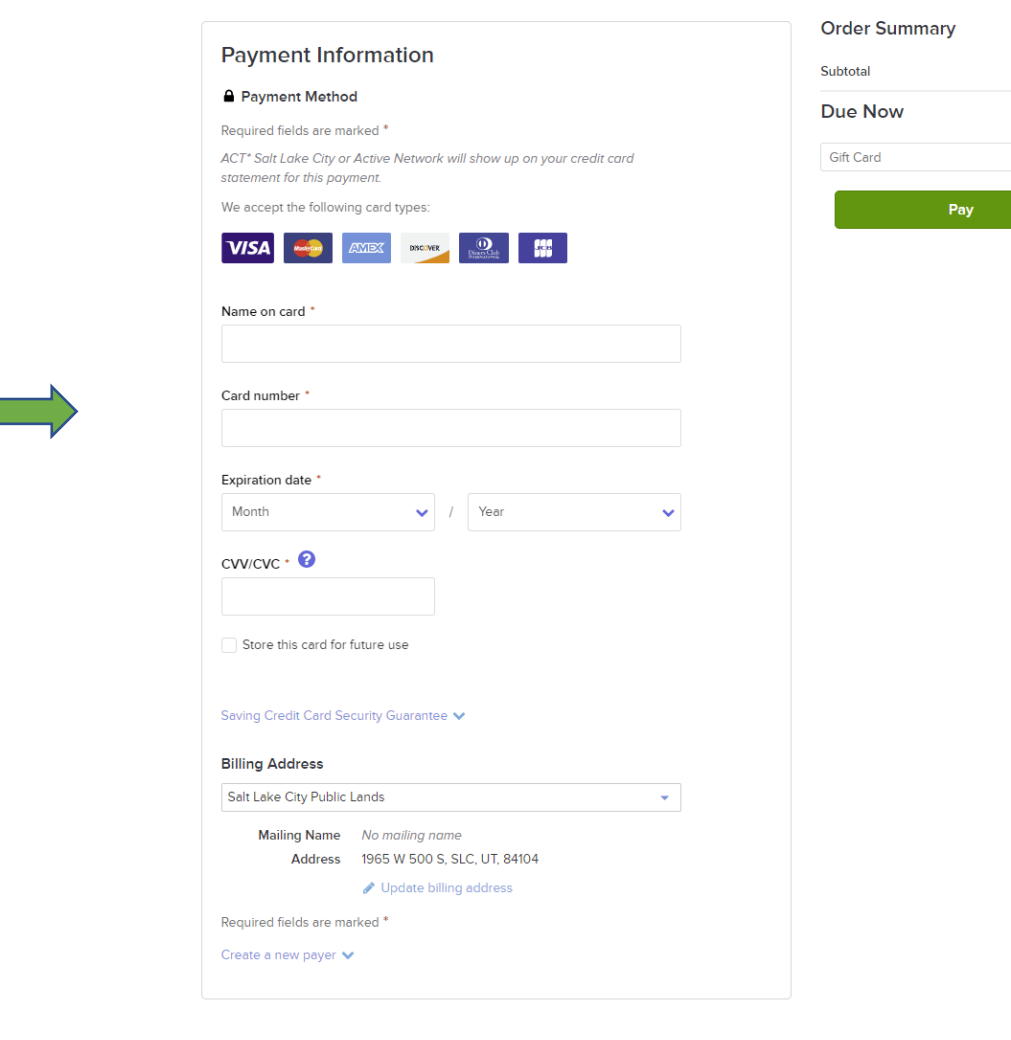

**Step 12.** Enter payment information, then click pay.

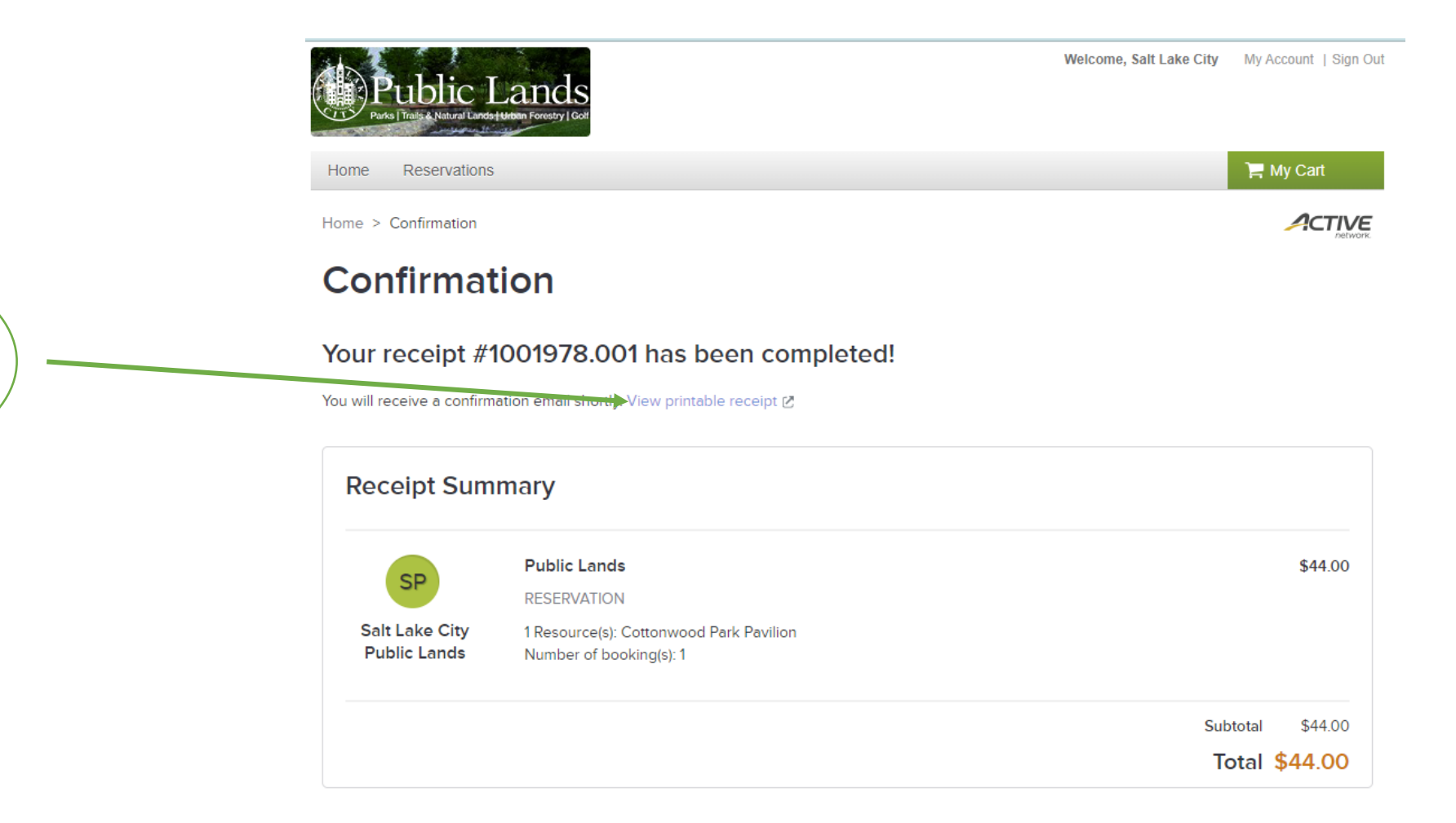

Step 14. Click "view printable receipt" to access permit number.

### Public Lands

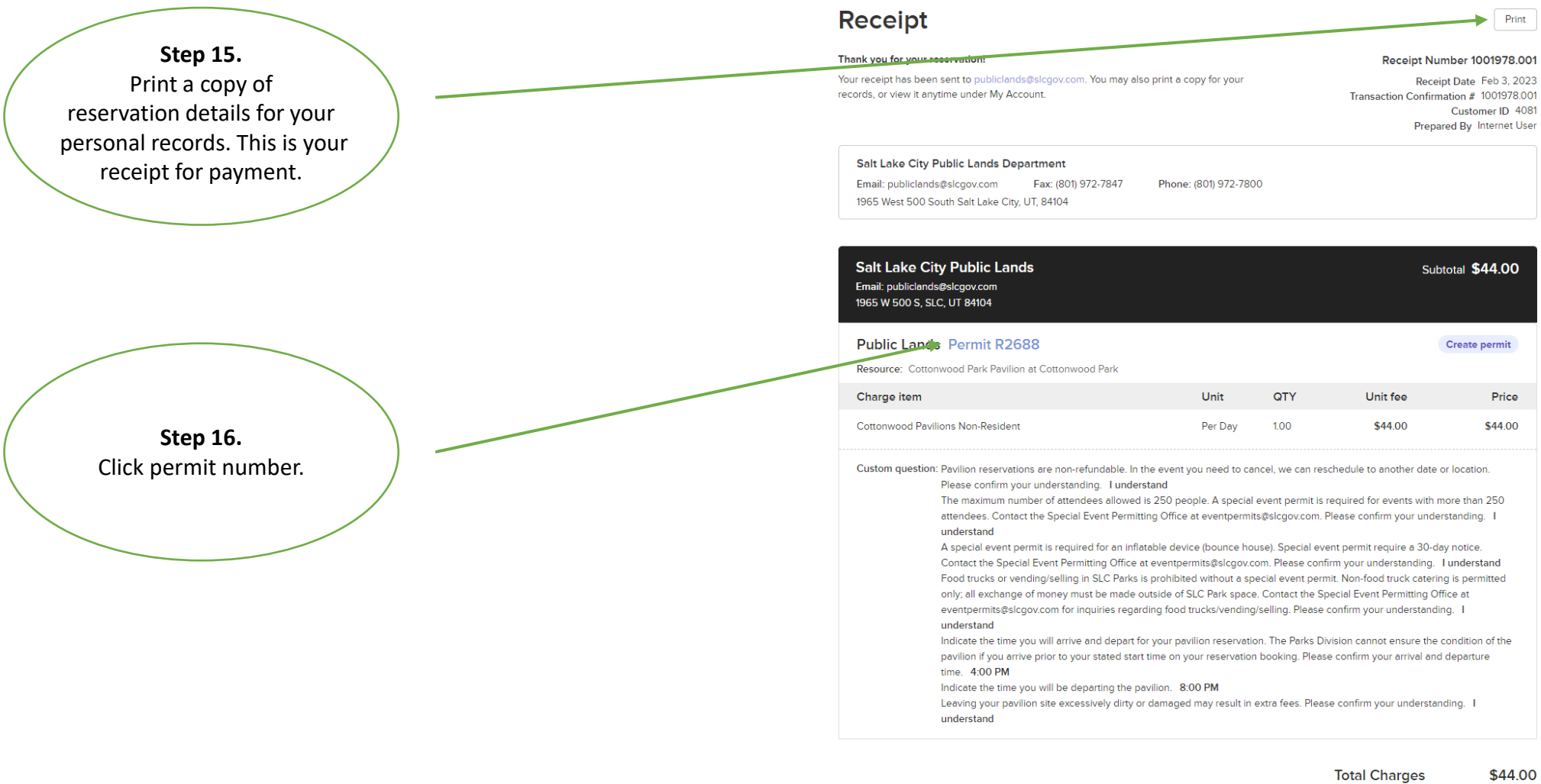

| Total Payments | \$44.00 |
|----------------|---------|
| Balance        | \$0.00  |

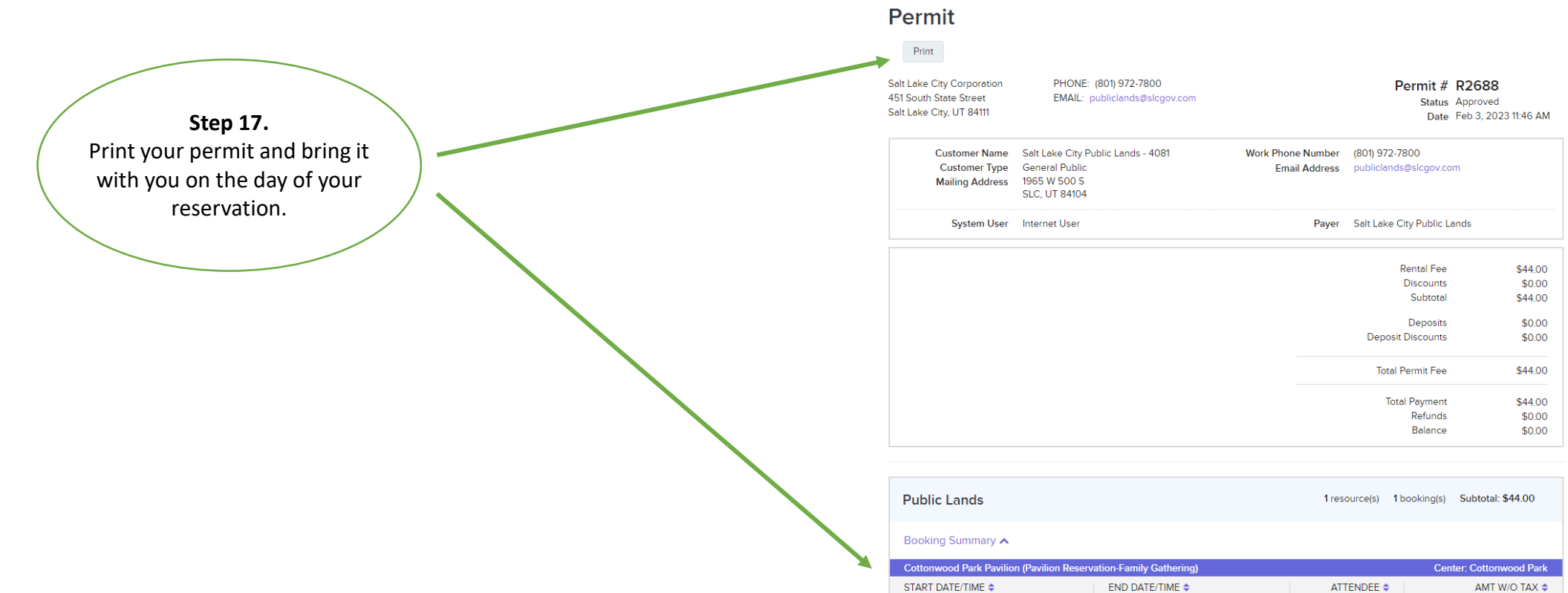

 START DATE/TIME \$
 END DATE/TIME \$
 ATTENDEE \$

 Jul 15, 2023 8:00 AM
 Jul 15, 2023 10:00 PM
 200

 Resource level fees
 200
 200

\$0.00

\$44.00 🗸

Custom Questions 🗸

Waivers and Information 🗸

Payment and Refund 🗸

Schedules 🗸